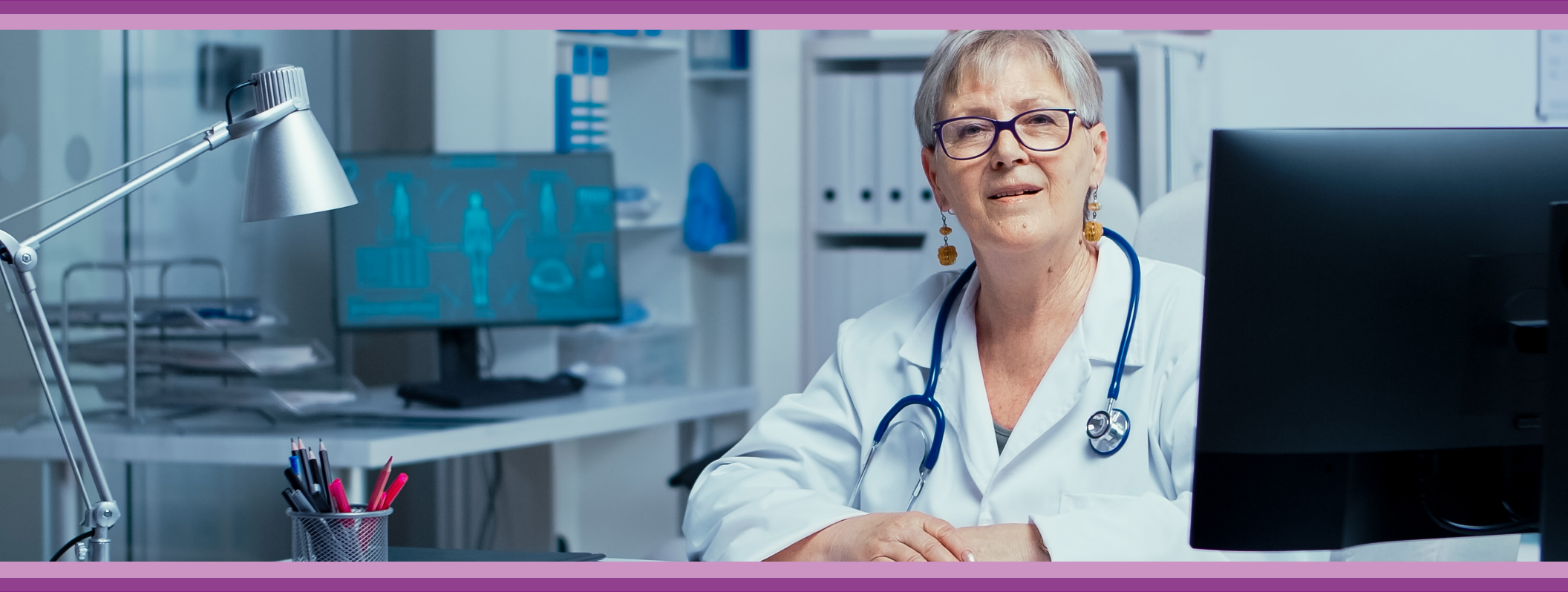

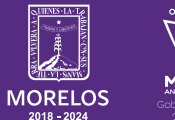

SERVICIOS **DE SALUD**  **Guía de Usuario:** ¿Cómo configurar y recuperar la firma de autorización digital?

## **1.- INTRODUCCIÓN**

Esta guía muestra los pasos a seguir que deberán realizar los médicos dentro de la plataforma **SIRCE (Sistema de Registro Clínico Electrónico)** esto con la finalidad de brindar al usuario una herramienta que facilite el uso dentro del sistema.

#### 2.- REQUERIMIENTOS

Los requerimientos para el funcionamiento de la plataforma SIRCE en los Servicios de Salud del Estado de Morelos son los siguientes:

- Computadora
- Red para conexión a internet
- Navegador web (Se recomienda Google Chrome)
- Cuenta de usuario

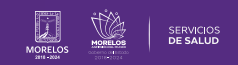

## **3.- INGRESO A LA PLATAFORMA**

Para ingresar a la plataforma SIRCE (Sistema de Registro Clínico Electrónico) (Fig.1) en su navegador Chrome deberá ingresar la siguiente liga: https://weeclinic.net/Morelos

Ingrese su usuario y contraseña (Fig.2) posteriormente dar clic en ACCEDER

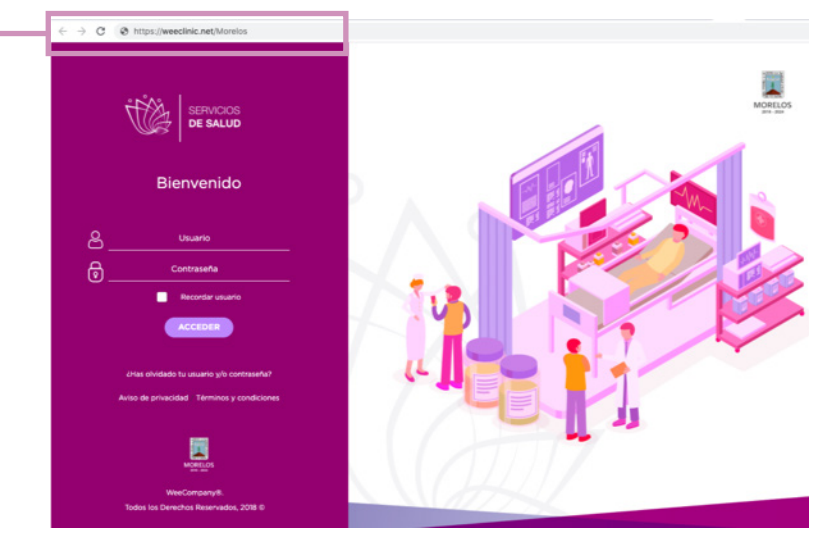

Figura 1: Plataforma sirce

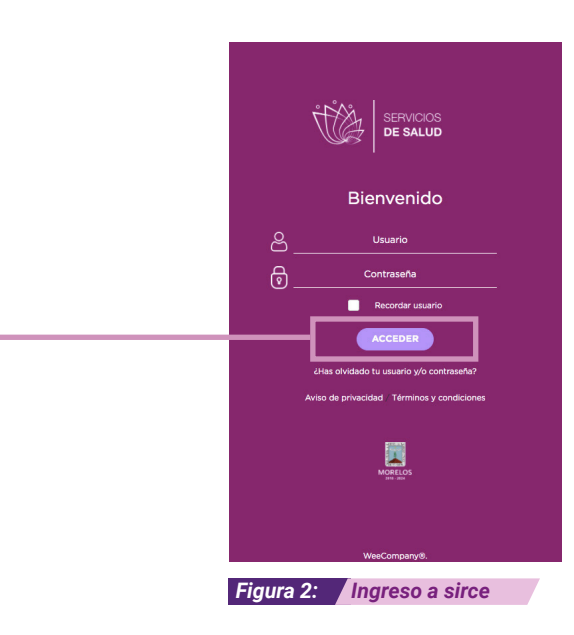

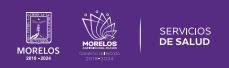

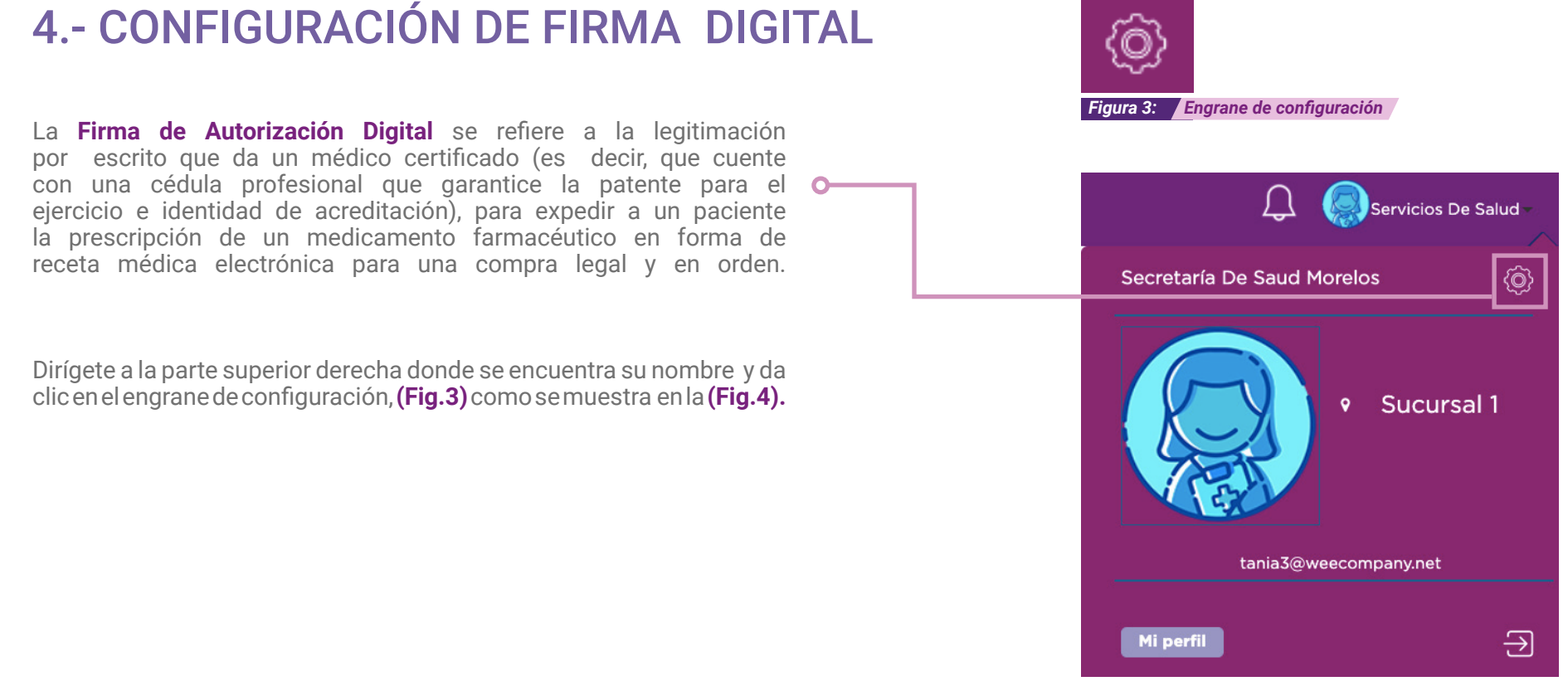

Figura 4: Configuración inicial

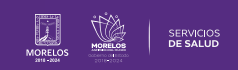

Al dar clic se abrirá la pantalla **Configuración General**, como muestra la **(Fig.5).** 

Debes seleccionar la opción de Mi Perfil.

Una vez hecho lo anterior, se desplegará la siguiente pantalla, donde podrás configurar (Fig.6):

- Datos generales
- Datos de Contacto
- Inicio de Sesión y Seguridad
- Información Profesional y
- Calificación del Proveedor

En primera instancia, si existe algún error en los datos del usuario, podrás contactar a soporte para aclaraciones.

#### Inicio de Sesión y Seguridad (Figura.7)

| W Perfil<br>Personaliza tu información.         Configurar Unidad         Image: Contros de Admisión<br>Gestiona los centros de admisión de las unidades.         Image: Contros de Admisión<br>Gestiona los centros de admisión de las unidades.         Image: Contros de Admisión<br>Gestiona los centros de admisión de las unidades.         Image: Contros de Admisión<br>Gestiona los centros de admisión de las unidades.         Image: Contros de Admisión<br>Administra los tipos de entermeria.         Image: Configuración Medica         Image: Configuración Medica         Image: Configuración Medica         Image: Configuración Medica         Image: Configuración Medica         Image: Configuración Medica         Image: Configuración Medica         Image: Configuración Medica         Image: Configuración de las salud para sus distintas actividades.         Admistra las tistas que requiere el profesional de la salud para sus distintas actividades.         Image: Configuración de conversaciones.         Image: Configura de econversaciones.         Image: Configura de envio de notificaciones.         El Configura de envio de notificaciones.         El Configura de envio de notificaciones.                                                                                                    |         | zión Principal                                                                                                    |               |                                                                 |
|----------------------------------------------------------------------------------------------------|---------|----------------------------------------------------------------------------------------------------|---------------|-----------------------------------------------------------------|
| Configurar Unidad         Image: Control de Admisión<br>Gestiona los centros de admisión de las unidades.         Image: Control de Admisión<br>Administra los tipos de estaciones.         Image: Control de Admisión<br>Administra los pabellones de enfermenta.         Image: Control de Control<br>Administra los tipos de cama.         Image: Control de Control<br>Administra los tipos de cama.         Configuración Médica         Image: Control de Control<br>Administra los tipos de cama.         Administra los tipos de cama.         Administra los tipos de cama.         Administra los tipos de cama.         Administra los tipos de cama.         Administra los tipos de cama.         Administra los tipos de cama.         Administra las listas que requiere el profesional de la salud para sus distintas actividades.         Administra las listas que requiere el profesional de la salud para sus distintas actividades.         Administra las listas que requiere el profesional de la salud para sus distintas actividades.         Administra las listas que requiere el profesional de la salud para sus distintas actividades.         Administra las listas que requiere el profesional de la salud para sus distintas actividades.         Administra las tibistorial de conversaciones.         Efigura 5:       Configura el envio de notificaciones. | Q       | 4i Perfil<br><sup>5</sup> ersonaliza tu información.                                                                     |               |                                                                 |
| Centros de Admisión<br>Gestiona los centros de admisión de las unidades.       Image: Centros de admisión de las unidades.         Pabeliones<br>Administra los tipos de enfermeria.       Image: Centros de admisión de las unidades.         Image: Centros de Administra los tipos de enfermeria.       Image: Centros de admisión de las unidades.         Image: Centros de Administra los tipos de enfermeria.       Image: Centros de admisión de las unidades.         Image: Centros de Administra los tipos de enfermeria.       Image: Centros de admisión de las unidades.         Image: Centros de Administra los tipos de ecama.       Configuración Médica         Image: Centros de Administra las tipos de ecama.       Centros de admisión de las solud para sus distintas actividades.         Administra las que requiere el profesional de la solud para sus distintas actividades.       Centros de notificaciones         Image: Centros de admisión de conversaciones.       Image: Centros de notificaciones.         Figura 5:       Configuración general                                                                                                    | Configu | rar Unidad                                                                                                    |               |                                                                 |
| Pabeliones       Administra los pabeliones de enfermenta.       Sectiona los quirófanos dentro de las unidad         Configuración Médica       Editorios       Administra los tipos de cama.         Configuración Médica       Editorios       Administra las listas que requiere el profesional de la salud para sus distintas actividades.         Alertas y Netificaciones       Configuración de conversaciones.       A Notificaciones         Figura 5:       Configuración general                                                                                                    | ©       | Centros de Admisión<br>Sestiona los centros de admisión de las unidades.                                                 | EDP           | Estaciones de enfermeria<br>Administra los tipos de estaciones. |
| Important       Tipo de cama<br>Administra los tipos de cama.         Configuración Médica       Important         Important       Catalogos Clínicos<br>Administra las listas que requiere el profesional de la salud para sus distintas actividades.         Atertas y Notificaciones       Important         Important       Mensajeria<br>Revisia tu historial de conversaciones.         Figura 5:       Configuración general                                                                                                    | *       | <sup>2</sup> abellones<br>Administra los pabellones de enfermería.                                                       | No.           | Quirófanos<br>Gestiona los quirófanos dentro de las unidad      |
| Configuración Médica                                                                                                    | 29      | Tipo de cama<br>Administra los tipos de cama.                                                                            |               |                                                                 |
| Catalogos Clinicos         Administra las listas que requiere el profesional de la salud para sus distintas actividades.         Alertas y Notificaciones         Imasajería <ul> <li>Notificaciones</li> <li>Configura el envío de notificaciones.</li> </ul> Figura 5:       Configuración general                                                                                                    | Configu | ración Médica                                                                                                    |               |                                                                 |
| Alertas y Notificaciones         Image: Previse turbistorial de conversaciones.         Alertas y Notificaciones         Configura el envío de notificaciones.                                                                                                    |         | -<br>Catalogos Clinicos<br>Administra las listas que requiere el profesional de la salud para sus distintas actividades. |               |                                                                 |
| Mensajeria       A Notificaciones         Revisa tu historial de conversaciones.       Configura el envio de notificaciones.         Figura 5:       Configuración general                                                                                                    | Alertas | / Notificaciones                                                                                                    |               |                                                                 |
| Figura 5: Configuración general                                                                                                    |         | Mensajería<br>Revisa tu historial de conversaciones.                                                                     | ↓ Noti<br>Con | ficaciones<br>figura el envío de notificaciones.                |
| Figura 5: Configuración general                                                                                                    |         |                                                                                                    |               |                                                                 |
|                                                                                                    | Figur   | a 5: Configuración general                                                                                               |               |                                                                 |
|                                                                                                    | Config  | guración/ Mi Perfil                                                                                                    |               |                                                                 |
| Configuración/ Mi Perfil                                                                                                    |         | Secretaría De Saud Morelos                                                                                               |               |                                                                 |
| Configuración/ Mi Perfil     Secretaría De Saud Morelos                                                                                                    |         |                                                                                                    |               |                                                                 |

| Datos Generales | Datos de Contacto | Inicio de Sesión y Seguridad | Calificacion del Proveedor |
|-----------------|-------------------|------------------------------|----------------------------|
|                 |                   |                              |                            |

Figura 7: Inicio de sesión y seguridad

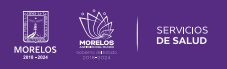

En este apartado podrás agregar o modificar (Fig.8):

**Contraseña**: Se refiere a la clave de acceso para ingresar a la plataforma **SIRCE** junto con tu usuario que anteriormente fue enviado a tu e-mail.

Si es tu primera vez que ingresas a la plataforma, podrás cambiar tu contraseña a una propia con los requisitos que solicitamos.

Si ya has ingresado tu primera contraseña, podrás cambiarla o actualizarla, si así lo requieres en este mismo espacio.

**Firma de Autorización**: Firma legítima que se ingresa al terminar una consulta para expedir una receta médica electrónica.

**Doble autenticación**: Es una opción para mayor seguridad digital al momento de expedir una receta autorizada electrónica que te llegará a tu correo electrónico para una doble autenticación de tu firma de autorización.

**Contacto de Recuperación**: Es una opción para mayor seguridad digital, en caso de que olvides tu contraseña. Te recomendamos que tu contacto de recuperación sea un contacto de confianza, con un teléfono celular vigente para el envío de tus contraseñas en caso de ser necesario.

 Es importante que se encuentre configurado por si deseas realizar recuperación de contraseña y así se envíe el token necesario al número telefónico registrado.

|                                  |                      |                 | contraseñas |                  |
|----------------------------------|----------------------|-----------------|-------------|------------------|
| ctual:                           | Actual:              |                 | Celular     |                  |
| ueva:                            | -                    | Recuperar Firma |             | Cancelar Guardar |
| Mínimo 6 caracteres              | Nueva:               |                 |             |                  |
|                                  | Mínimo 6 caracteres  | •               |             |                  |
| onnirmar:<br>Mínimo 6 caracteres | Confirmar:           |                 |             |                  |
|                                  | Mínimo 6 caracteres  | •               |             |                  |
|                                  |                      | Guardar         |             |                  |
|                                  |                      |                 |             |                  |
|                                  | Doble autentificacie | ón              |             |                  |

Figura 8: Opciones de Inicio de Sesión y Seguridad para agregar y modificar

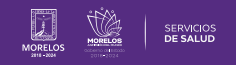

# 5.- ¿CÓMO RECUPERAR LA FIRMA DE AUTORIZACIÓN DIGITAL?

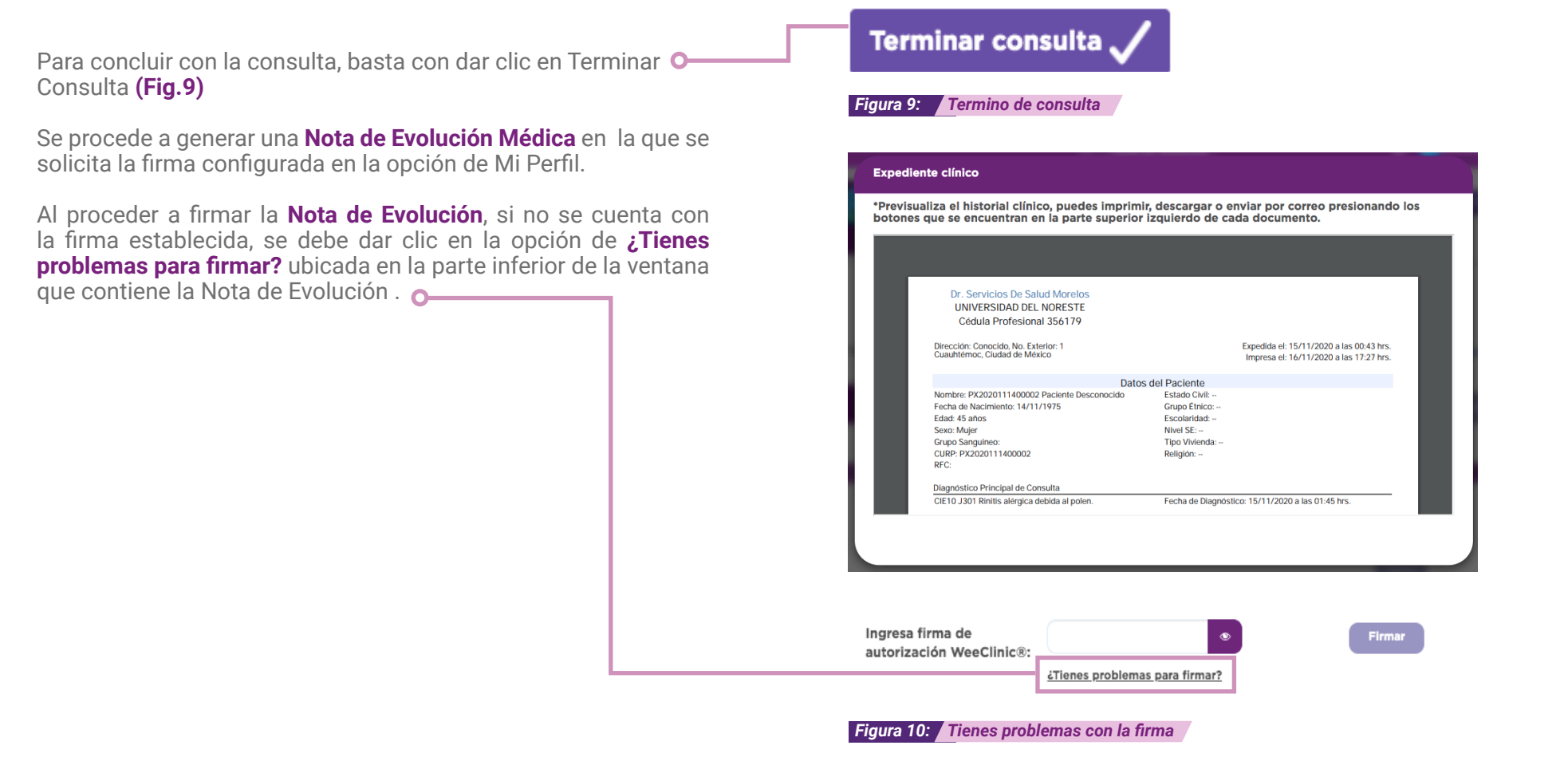

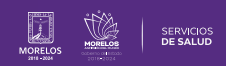

A continuación se visualiza una ventana con opciones para solucionar el proceso de firma de **Nota Médica** en caso de olvidar la **Firma de Autorización Digital** o tener algún problema con la terminación de una consulta. (**Fig.11**)

En caso de dar clic en el círculo de selección, la plataforma resolverá el problema de la siguiente forma:

**He olvidado mi Firma de autorización SIRCE:** Se muestra una ventana en la que se solicita un código enviado mediante un SMS al teléfono previamente configurado y se verifica el código ingresado para configurar nuevamente la Firma de autorización.

No he configurado mi Firma de autorización SIRCE®: Esta opción se selecciona para dirigirse a establecer la Firma de autorización de no haberlo hecho con anterioridad.

Sé cual es mi firma de autorización SIRCE, pero no me permite firmar: Se solicita que se utilice el chat de ayuda (Fig.12) y en automático se abre el chat de ayuda en la parte inferior derecha de la pantalla.

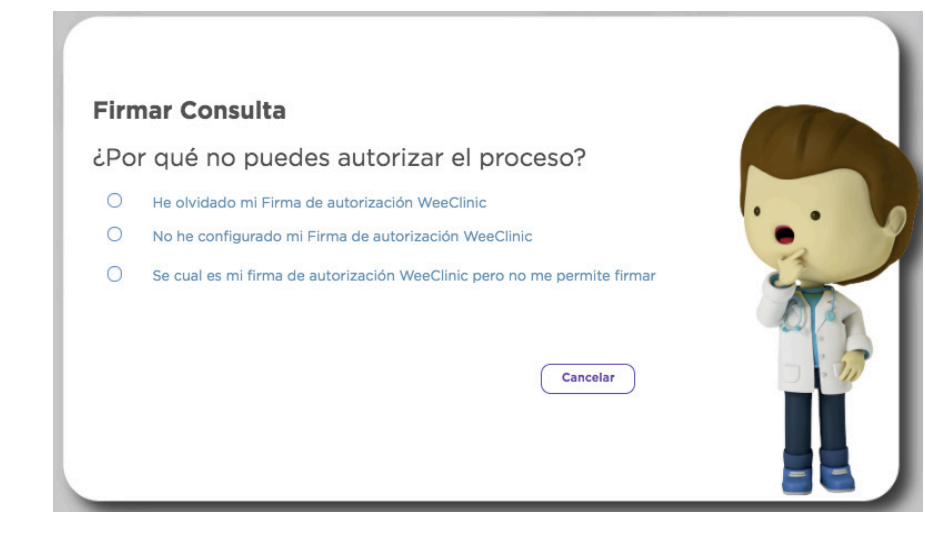

Figura 11: Firma Consulta: ¿Por qué no puedes autorizar el proceso?

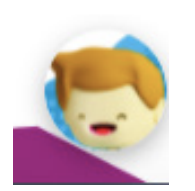

Figura 12: Chat de ayuda

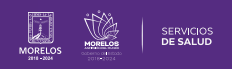

La información de este documento es confidencial y utilizada únicamente con fines informativos, siendo propiedad de WeeCompany®. Prohibido el uso de la información declarada en este documento sin previa autorización. Nota: Las actualizaciones que se ejecutan en la solución se realizan con frecuencia, por ende la documentación sufre adecuaciones; esto con la finalidad de que puedas disfrutar de las nuevas mejoras y así mismo evitar interrupciones en su uso.

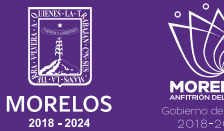

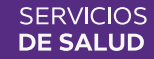